2019.02.08

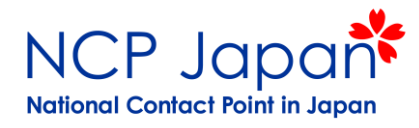

# Horizon 2020 事務手続き

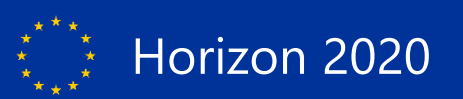

# NCP 参加手順・ガイドライン

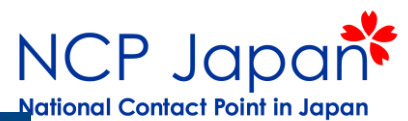

| ☆ ホーム            | O Horizon 2020 | とは 🎖 参加するには | ▲▲ 参加例       | ★ 公募情報    | P 7721         | A ヘルプデスク     |
|------------------|----------------|-------------|--------------|-----------|----------------|--------------|
| Part             | icipa          | tion        |              |           |                |              |
|                  |                |             | <b>H</b> :   | 一 二 老虎    | -              |              |
| ホーム > 参加するには     | は > 事務手続き      |             |              |           |                |              |
| ※▼クリックでメニュ-      | ーを展開           | 事務手続き(提案書   | 申請前)         |           |                |              |
| 応募資格             |                |             |              |           |                |              |
| 関連書類             |                | 1、はじめに      | 2、           | 法人の仮登録    | 3、プロオ<br>書)の作成 | ペーザル(提案<br>な |
| 事務手続き            |                |             |              |           |                |              |
| はじめに             | *              | 事務手続き(提案書   | 采択後)         |           |                |              |
| 法人の仮登録           |                | 4、法人の本登録    | 申請手順 5、      | 法人アカウント管理 | 者 6、助成名        | 意書等への署名      |
| プロポーザル(提         | 案書)作成 🔹        |             | 登録           | ・変更申請     |                |              |
| 法人の本登録申請         | i手順 <b>・</b>   |             |              |           |                |              |
| 法人アカウント管<br>変更申請 | 理者登録・          | 事務手続き(PDF版) |              |           |                |              |
| 助成合意書等への         | 署名 •           | 1、はじめに      |              |           |                | <u>&gt;</u>  |
|                  |                | 2 、法人の仮登録   |              |           |                | <u>لح</u>    |
|                  |                | 3、プロポーザル(提案 | 書)の作成        |           |                | <u>×</u>     |
|                  |                | 4、法人の本登録申請手 | MA           |           |                | <u>×</u>     |
|                  |                | 5、法人アカウント管理 | 諸(LEAR)登録・変更 | 甲請        |                | <u> </u>     |
|                  |                | 6、助成合意書等への署 | 8            |           |                | X            |

最近起きている手続き上の問題

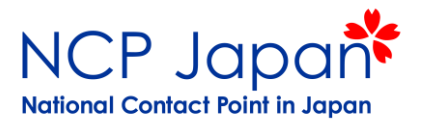

ヘルプデスクへのお問い合わせ

✓法人アカウント管理者の交代で前任が分からない

✓法人アカウント管理者のパスワードを紛失した

✓法人アカウント管理者の異動・退職した

✓法人アカウント管理者アカウントへなぜかアクセスできなくなった

✓法人アカウント(PIC)が二重登録されている(一方の管理者が不明)

✓法人アカウント(PIC)の仮登録はあるが、仮登録者が不明

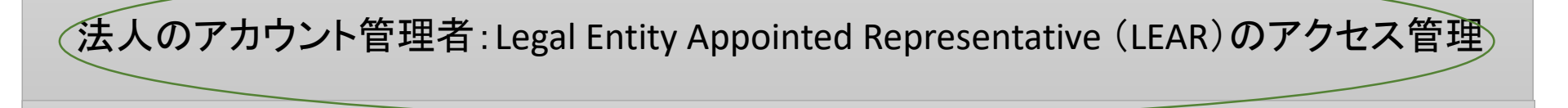

法人の仮登録者:Self-Registrant(SR)のアクセス管理

# 法人アカウント管理者とは(LEAR, AccAd)

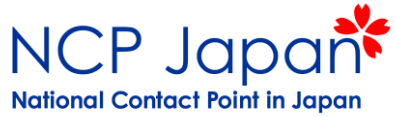

### 法人アカウントにアクセス可能な担当者(法人アカウントが本登録済の場合)

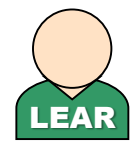

Legal Entity Appointed Representative (LEAR) 法人アカウント管理者

法人毎に1名まで登録可能

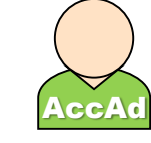

Account Administrator (AccAd) LEARの補佐

法人毎に複数登録可能

※アクセス権はほぼ変わらないがLEARのみAccAdの追加・削除が可能

| ■ Manage my area          | SEARCH FUNDING & TENDERS - HOW TO PARTICIPATE - PROJECTS & RESULTS WORK AS AN E                                                                                                    | XPERT SUPPORT 🔻 |                          | select 📫 🙎                          |            |  |  |  |
|---------------------------|----------------------------------------------------------------------------------------------------|-----------------|--------------------------|-------------------------------------|------------|--|--|--|
| പ്പ് My Organisation(s)   | There will be issues with accessing and uploading of documents in the Portal Grants and Audits Management and in the Participant Register Services on Wednesday, 09.01.2019, between 20:00 and 23:00 CET. × |                 |                          |                                     |            |  |  |  |
| Hy Formal Notification(s) | The Legal Entity, Bank Account, Contracts and Payments functionalities in the Experts Area of the F&T Portal, will be unavailable, on Wednesday, 09.01.2019, between 20:00 and 23:00 CET.                   |                 |                          |                                     |            |  |  |  |
|                           | My Organisation(s)                                                                                                    | register in t   | nline manual             | IT HOW TO<br>"Participant Register" |            |  |  |  |
|                           |                                                                                                    | i More info     |                          |                                     |            |  |  |  |
|                           |                                                                                                    |                 |                          |                                     |            |  |  |  |
|                           | Results: 1                                                                                                    |                 | Q Search                 |                                     |            |  |  |  |
|                           | LEGAL NAME A                                                                                                    | PIC \$ VAT \$   | STATUS 🗢                 | ACTIONS 🗢                           |            |  |  |  |
|                           | Institute for International Studies and Training                                                                                                    | 999999999       | Validated                | ¢s Actions ▼                        |            |  |  |  |
|                           | k « 1 )                                                                                                    |                 | View Organisation        | 法人情報の                               | 閲覧         |  |  |  |
|                           |                                                                                                    |                 | Modify Organisation      | 法人情報の                               | 編集(入力·申請等) |  |  |  |
|                           |                                                                                                    |                 | View Proposals           | プロポーザノ                              | レー覧        |  |  |  |
|                           |                                                                                                    |                 | View Roles               | AccAd、署名                            | 者の追加・削除    |  |  |  |
|                           |                                                                                                    |                 | View Projects            | プロジェクト・                             | 一覧         |  |  |  |
|                           |                                                                                                    |                 | View Partner Search Prof | ile パートナーフ                          | プロファイル設定   |  |  |  |

他の個人アカウントからはModify Organizationで管理者変更申請が出来ない

各担当者の役割と設定の流れ

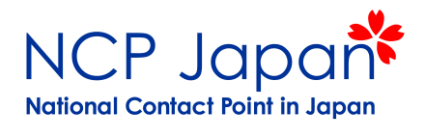

法人レベル=LEARが設定 プロジェクトレベル:研究窓口が設定

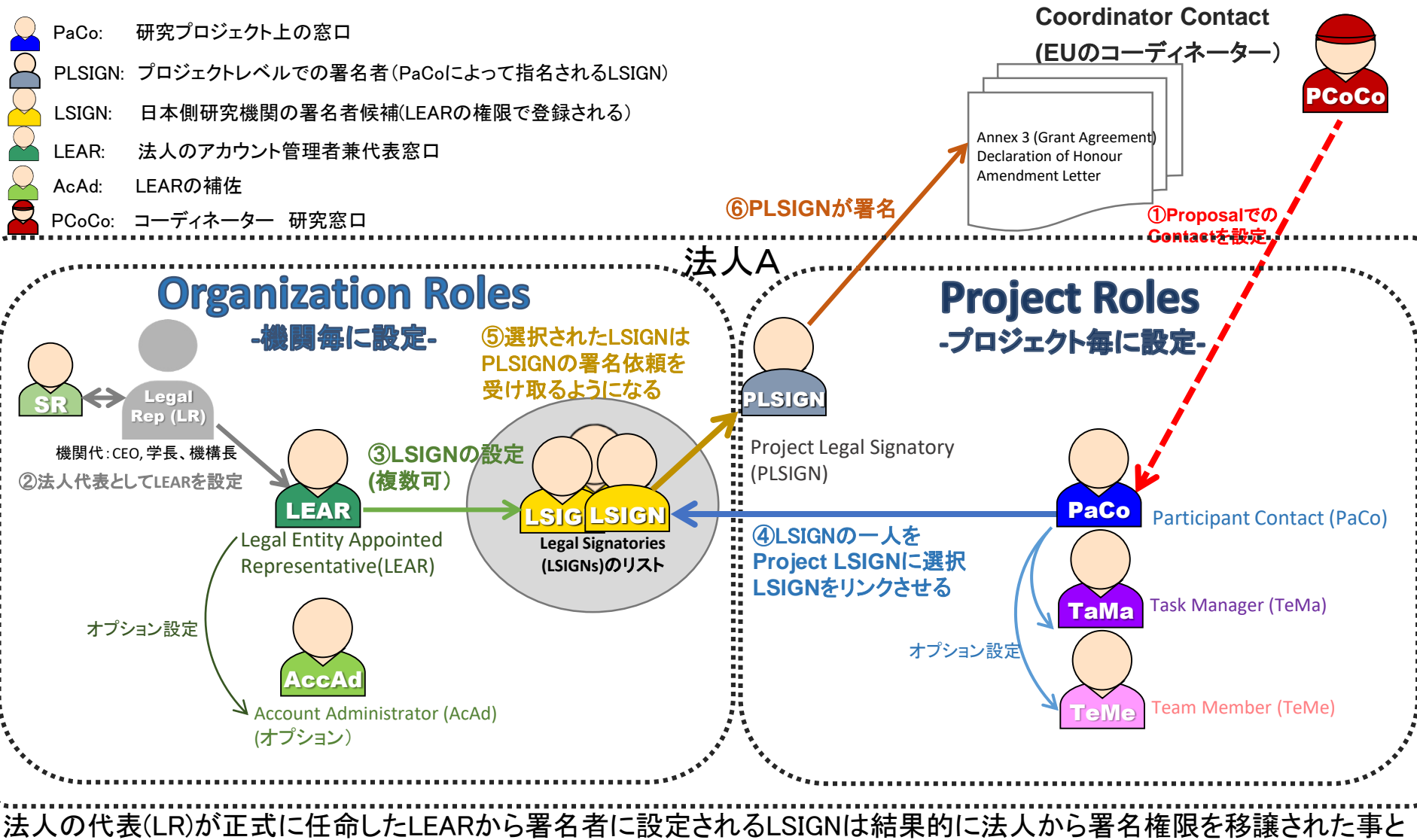

同じと解釈されますので、システム上はプロジェクト毎に法人代表からの直接の指示なく署名をする事が可能となります。

## 問題の背景

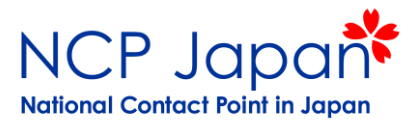

#### □ ECによる書類提出廃止の徹底

□郵送(書面)での提出だったLEAR登録申請を法人アカウントからの提出へ変更
 □合意書の署名者も法人アカウント内で設定(書面申請はなし)

□ 過去にLEARの登録をせずに参加が可能なプロジェクトに参加した □当時の仮登録者がそのまま退職してしまう等

□ 応募者が自身が仮登録者、管理者として参加していた
 □法人のPICさえ分かれば(公開されている)誰でも応募が可能

□「法人」につき1アカウント、1管理者の規則が徹底されていない □学部・部署・研究者毎に仮登録アカウントが存在しPICが重複する

法人アカウント管理者に関する事前対策

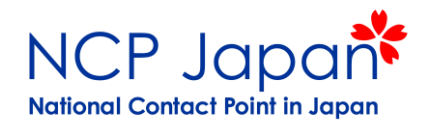

#### <u>AccAdのアカウントを設定する</u>

法人情報(My Organization)へアクセスし、以下の作業を行う事が可能

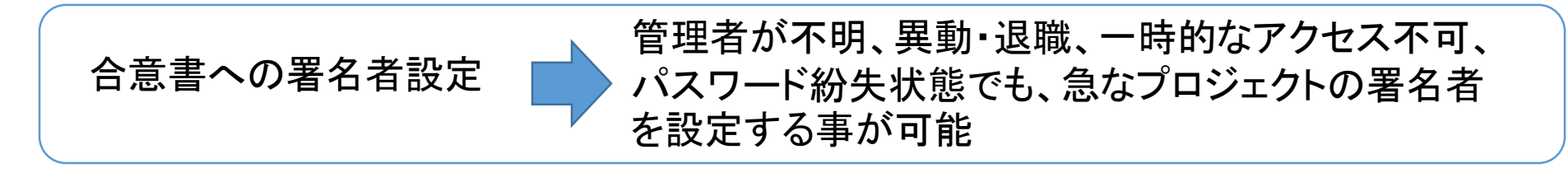

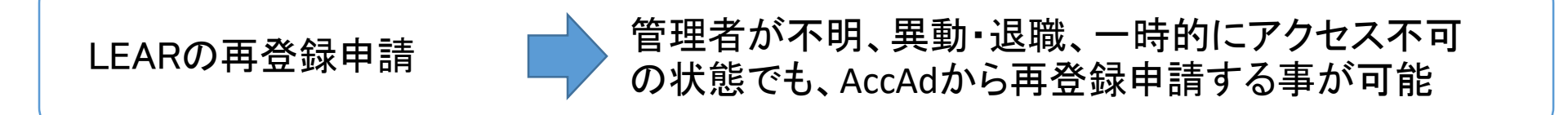

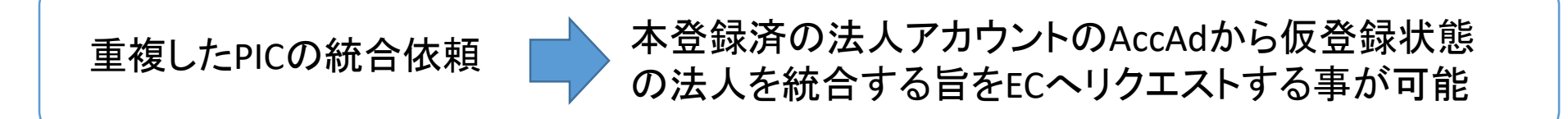

パスワードを紛失、異動・退職、一時的なアクセス問題、二重登録等の問題を解決可能

AccAdが事前登録出来なかった場合

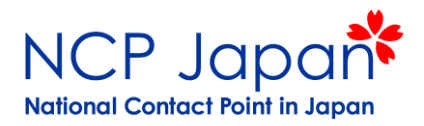

#### 一時的なアクセス不良、パスワード紛失への対応

ITヘルプデスクへ連絡

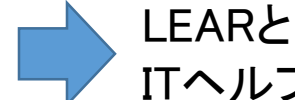

LEARとの連絡が付き、協力を得られる場合に限り ITヘルプデスクへ連絡する(本人確認が必要)

LEARの異動・退職への対応(前任と連絡が付くもしくはアクセス方法が分かる)

前任のLEARから設定を 追加・申請する

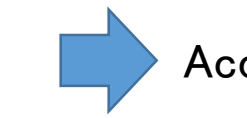

AccAdの追加登録しLEARの再登録申請を行う

LEARの退職への対応(前任と連絡が付かず、アクセス方法も分からない)

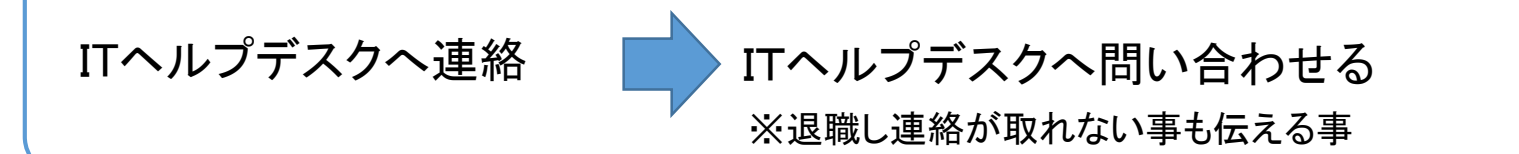

# 現LEARによる後任の登録申請

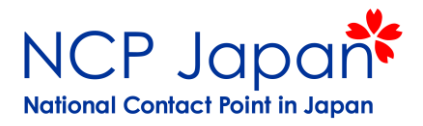

### LEAR登録申請の提出物

#### 申請書類

1 LEAR Appointment Letter

機関の代表がHorizon 2020の窓口となる人を指名するレター:法人代表が署名

②Roles and Duties of LEAR
 LEARが有する権限と役割についての確認書:法人代表とLEARがそれぞれ署名

③Declaration of Consent to the Terms & Conditions of Participant Portal システムの利用規約:法人代表が署名

(4)Copy of Passport

(①の法人代表と法人アカウント管理者の本人確認資料)

(5)Support Documents

(辞令書、役職名が記載された組織図、役員会の議事録等)

LEAR登録申請の提出物はLEARの初期登録申請のものと同じです

最近起きている手続き上の問題(仮登録の場合)

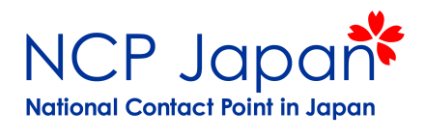

ヘルプデスクへのお問い合わせ

✓法人アカウント管理者の交代で前任が分からない

✓法人アカウント管理者のパスワードを紛失した

✓法人アカウント管理者の異動・退職した

✓法人アカウント管理者アカウントへなぜかアクセスできなくなった

✓法人アカウント(PIC)が二重登録されている(一方の管理者が不明)

✓法人アカウント(PIC)の仮登録はあるが、仮登録者が不明

法人のアカウント管理者:Legal Entity Appointed Representative (LEAR)のアクセス管理

法人の仮登録者:Self-Registrant(SR)のアクセス管理

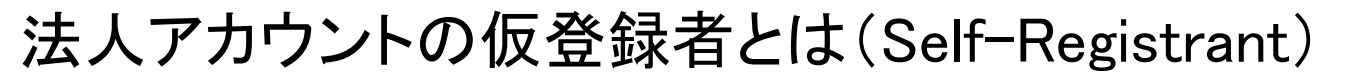

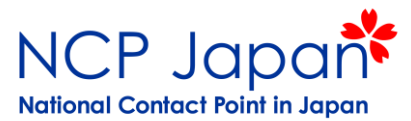

初期の法人アカウントを仮登録し、採択後に本登録・管理者登録を行う担当者

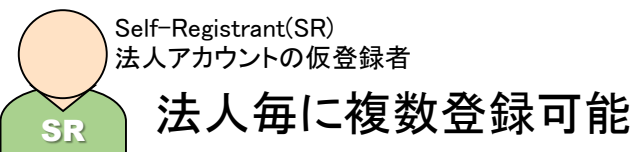

※アクセス権はLEARの登録まで(LEARの登録後はアクセスが不可能となる)

| Manage my area            | A SEARCH FUNDING & TENDERS - HOW TO PARTICIPATE - PROJECTS & RESULTS WORK AS AN EXI                                                                                                    | PERT SUPPORT 🔻 select III 🐥                                                                                     |
|---------------------------|----------------------------------------------------------------------------------------------------|----------------------------------------------------------------------------------------------------|
| م My Organisation(s)      | There will be issues with accessing and uploading of documents in the Portal Grants and Audits Managements     The Legal Entity. Bank Account. Contracts and Payments functionalities in the Experts Area of the F&T Port | ent and in the Participant Register Services on Wednesday, 09.01.2019, between 20:00 and 23:00 CET. ×           |
| My Formal Notification(s) |                                                                                                    |                                                                                                    |
|                           | (A) My Organisation(s)                                                                                                    | Online manual         IT HOW TO           "Register in the Participant Register"         "Participant Register" |
|                           |                                                                                                    | i More info                                                                                                    |
|                           |                                                                                                    |                                                                                                    |
|                           | Results: 1                                                                                                    | Q Search.                                                                                                    |
|                           | LEGAL NAME A                                                                                                    | PIC \$ VAT \$ STATUS \$ ACTIONS \$                                                                              |
|                           | Institute for International Studies and Training                                                                                                    | 999999999 DECLARED 0° Actions -                                                                                 |
|                           | к « 1 »                                                                                                    | 法人情報の閲覧<br>View Organisation<br>ジェーはまれの短集(1-カーロま年)<br>Modify Organisation                                       |
|                           |                                                                                                    | 広<br>で<br>登録者の追加・<br>削除<br>Manage Roles                                                                         |
|                           |                                                                                                    | パートナープロファイル設定 View Partner Search Profile                                                                       |
|                           |                                                                                                    |                                                                                                    |

他の個人アカウントからはModify Organizationで採択後の本登録・LEARの登録が出来ない

仮登録者の管理に関する対応

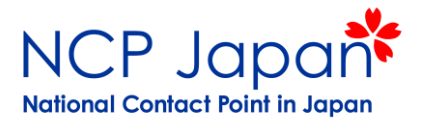

#### ①仮登録者の引き継ぎを徹底する

正式な管理者の決定前に仮登録者が交代する場合、以下のいずれかの方法で 担当変更を行うことが可能です。

(例1)法人で1名をSelf-Registrant (SR)とし採択まで後任に交代

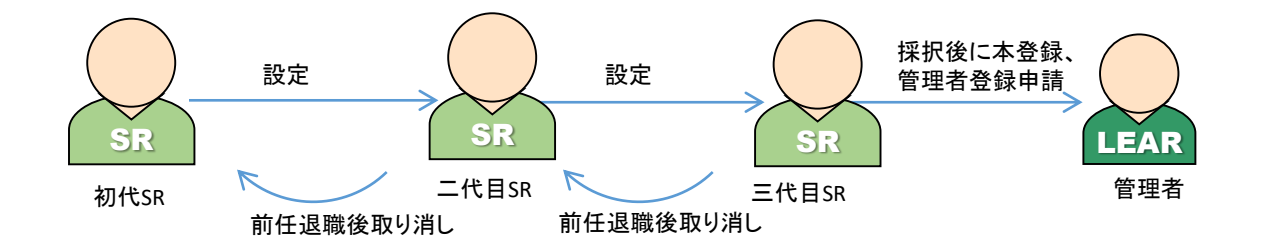

(例2)事務局のグループメールアドレスをIDとしパスワードを共有

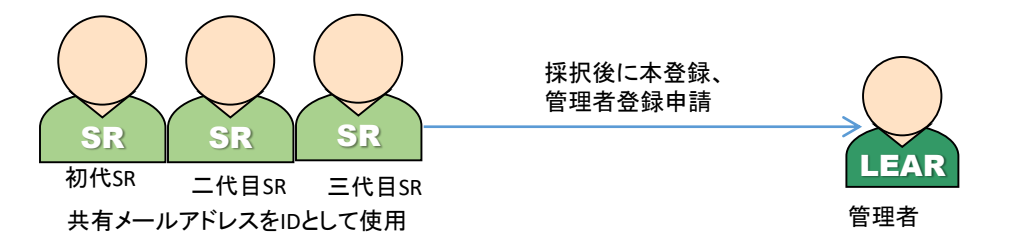

## 仮登録者の管理に関する対応

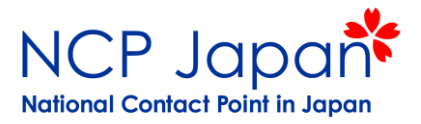

(例3)学部・部署毎にSelf-Registrant (SR)を配置する

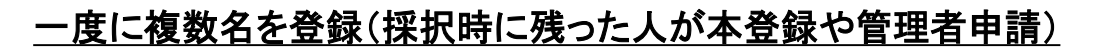

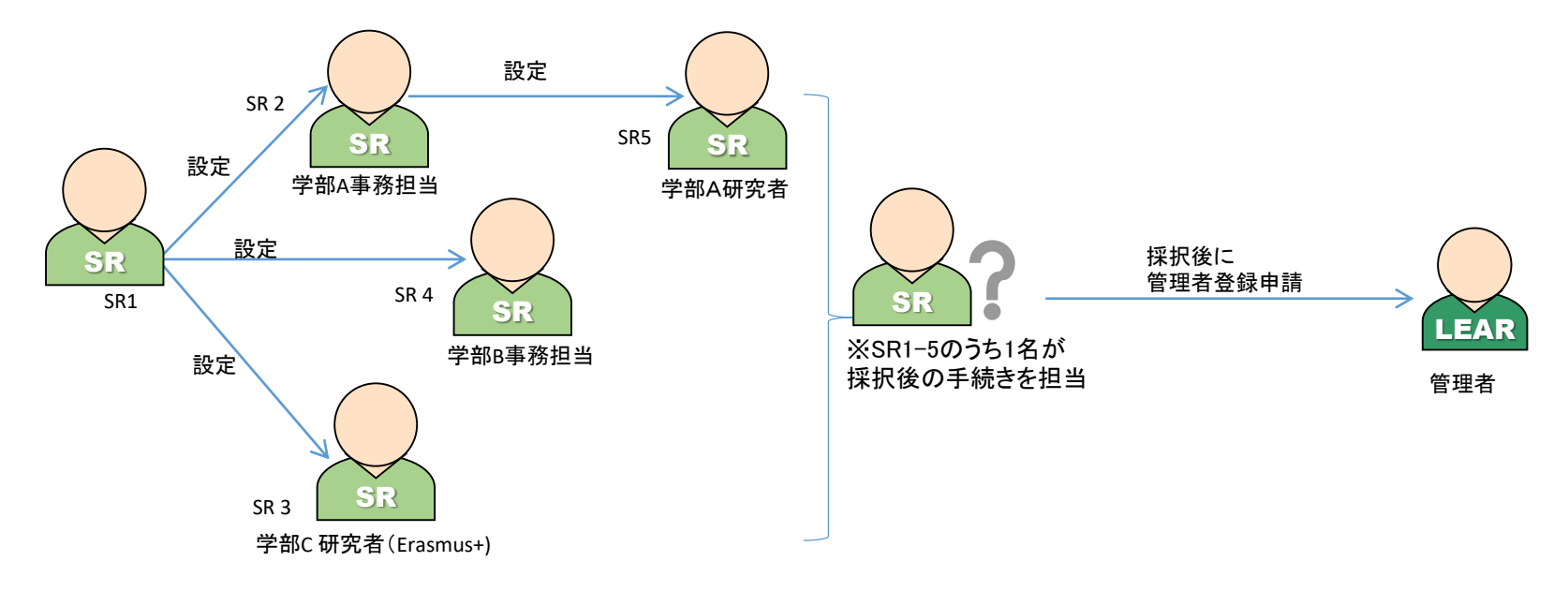

仮登録者の管理に関する対応

### <u>②PICの統合</u>

いずれかのPICのうち、先に本登録される法人アカウント(PIC)の管理者(LEAR)の登録後に 仮登録の法人アカウント(PIC)を統合させる

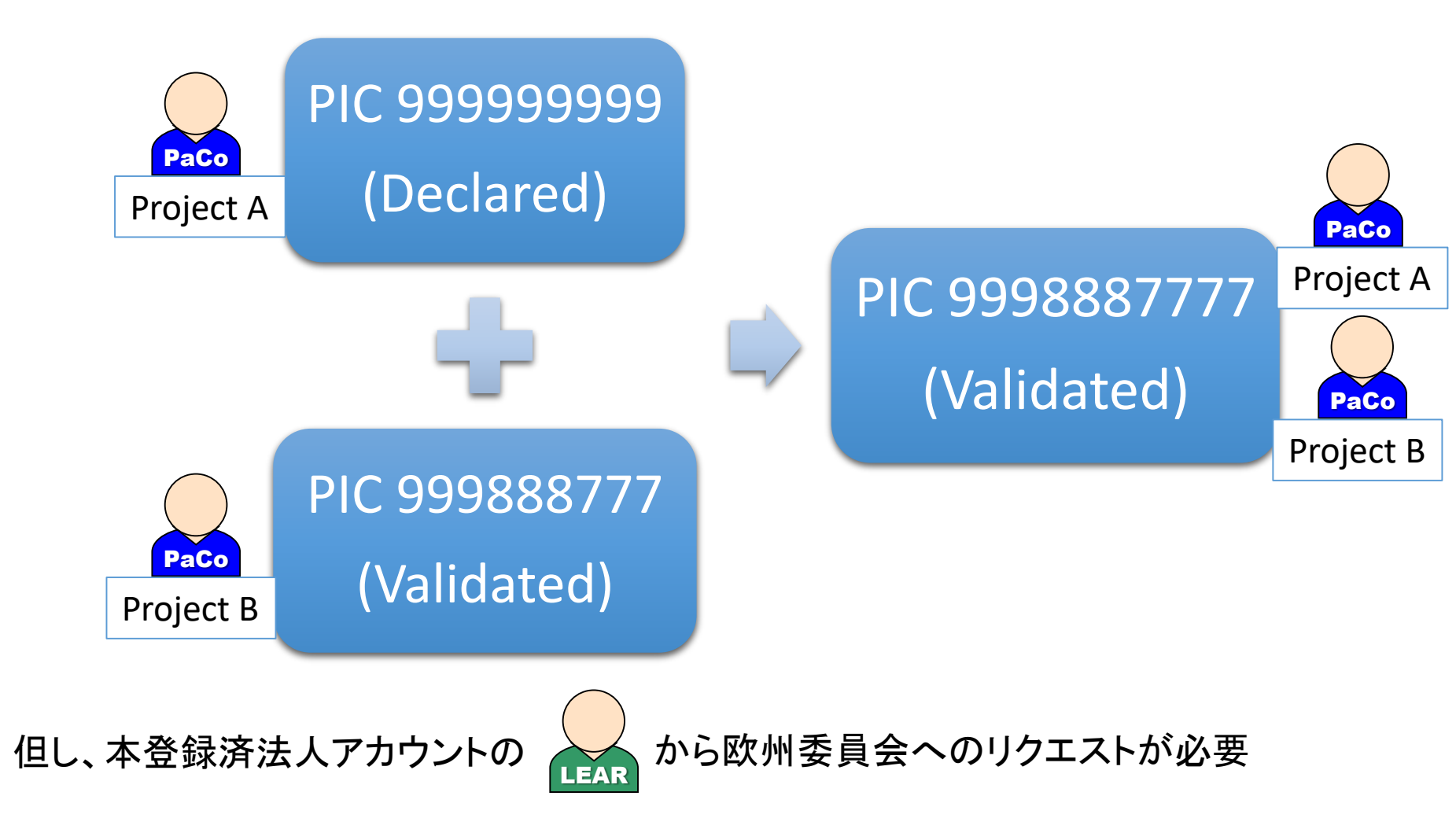

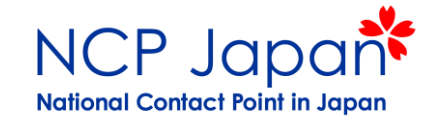

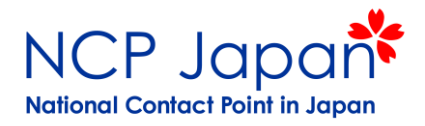

#### 本登録申請の提出物

| 申請書類                                |  |
|-------------------------------------|--|
| Legal Entity Form(指定フォーム)           |  |
| Registration(登記簿)                   |  |
| Law Dicrete, Statute (根拠法、定款・寄付行為等) |  |
| VAT Exemption Form (指定番号通知書、納税証明等)  |  |

#### LEAR登録申請の提出物

| 申請書類                                                                                         |
|----------------------------------------------------------------------------------------------|
| ①LEAR Appointment Letter<br>機関の代表がHorizon 2020の窓口となる人を指名するレタ—:法人代表が署名                        |
| ②Roles and Duties of LEAR<br>LEARが有する権限と役割についての確認書:法人代表とLEARがそれぞれ署名                          |
| ③Declaration of Consent to the Terms & Conditions of Participant Portal<br>システムの利用規約:法人代表が署名 |
| <ul> <li>④Copy of Passport</li> <li>①の法人代表と法人アカウント管理者の本人確認資料)</li> </ul>                     |
| ⑤Support Documents<br>(辞令書、役職名が記載された組織図、役員会の議事録等)                                            |

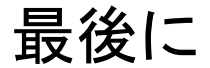

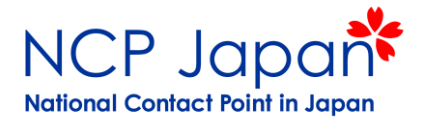

### **スムーズ**な手続きの進行において最も重要なこと

# 法人登録アカウントへのアクセス管理

### 詳細な手続き、画面での操作(日本語マニュアル)

# <u>NCPポータル: www.ncp-japan.jp</u>

ホーム>>参加するには>>事務手続き

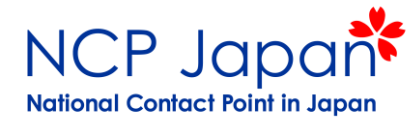

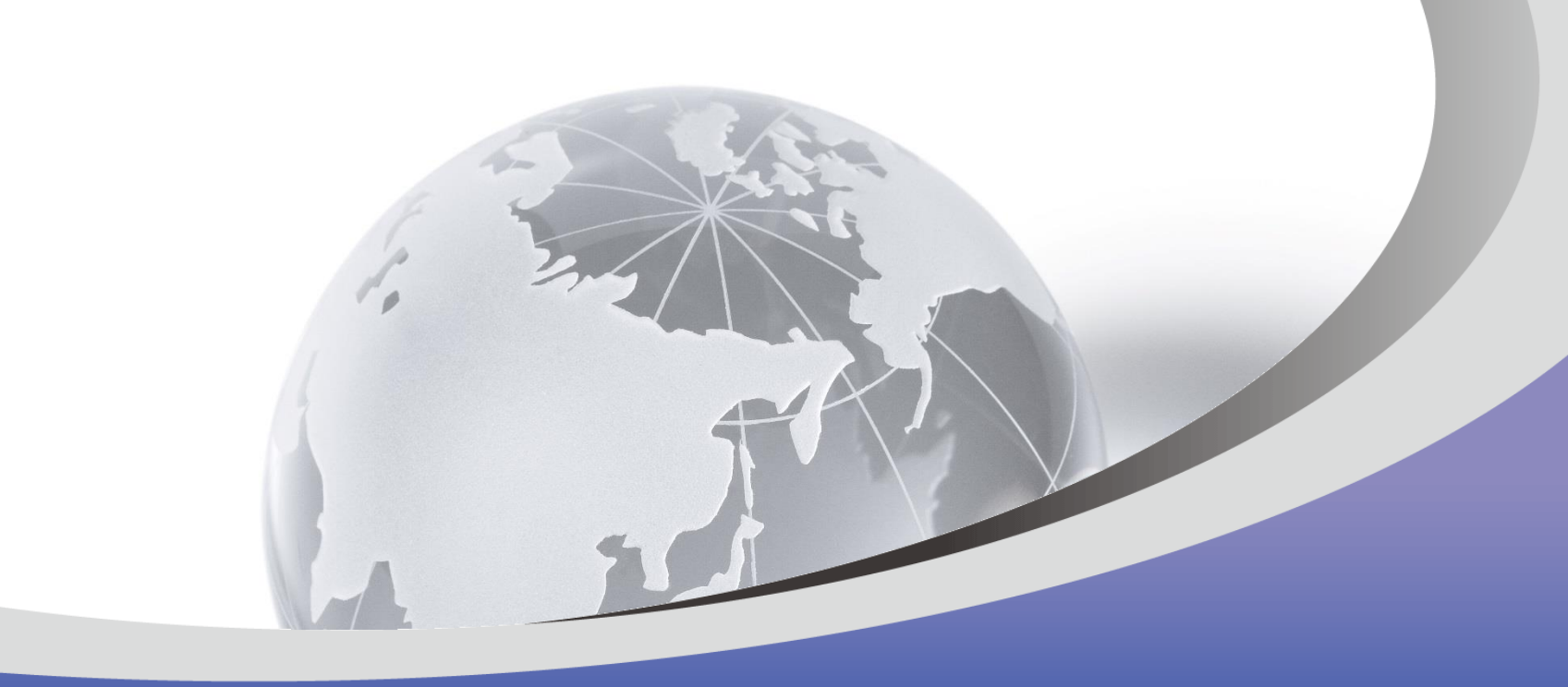

# ご清聴ありがとうございました

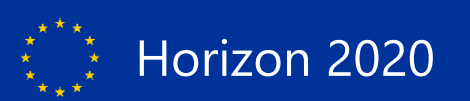